# **VASCO NOVICE MAJ 2017**

# Določitev nove višine prispevkov za OPSVL in OPSVZ (Plače)

Pri obračunu OPSVL in OPSVZ vas najkasneje meseca maja za obračun prispevkov za mesec april, v primeru da ste davčni obračun na FURS oddali že v mesecu februarju, pa že meseca aprila za obračun prispevkov za mesec marec, čaka izračun nove zavarovalne osnove. Gre za ZPIZ-2 (Ur. I. 96/2012) in sicer 145., 410. ter 411. člen ter Pravilnik o določanju zavarovalne osnove (Ur. I. 89/2013), ki nalagajo nov način izračuna zavarovalne osnove za obračun prispevkov za samostojne podjetnike, kmete in lastnike zasebnih podjetij oz. za zavezance, ki oddajajo obrazca OPSVL ali OPSVZ.

V program Plače v meni **7.1. Obračun ur in prispevkov za zavezanca**, v polje **»Bruto zavarovalna osnova**« vpišete vrednost polne zavarovalne osnove, pod polje **»Osnova (% od bruto ZO)**« pa znižan procent osnove, ki velja za leto 2017 po novih določilih ZPIZ-2 (načeloma 75%, ker je znižanje osnove za 25%). Znižan procent velja izključno za samostojne podjetnike.

Druga možnost je, da v polje **»Bruto zavarovalna osnova**« vpišete že zmanjšano polno osnovo glede na procent znižanja, medtem ko v polje **»Osnova (% od bruto ZO)**« vpišete 100%.

Še vedno pa ostaja opcija, da sta polja **»Bruto zavarovalna osnova**« kot **»Osnova (% od bruto ZO)**« prazna in se vrednost zavarovalne osnove vpiše direktno v rubriko **»Redno delo**«.

Seveda pa je vnos vseh omenjenih podatkov v prvi fazi odvisen od vaše nove zavarovalne osnove, kjer je treba paziti tako na izračun dobička iz DDD-DDD, kot na limit najnižje zavarovalne osnove, ki je v letu 2017 enak vrednosti 58% od PP 2016 oz. 58% od 1.584,66 EUR = 919,10 EUR.

Za izračun zavarovalne osnove za družbenike (OPSVL) ni znižanja osnove. Najnižja zavarovalna osnova v letu 2017 znaša 75% od PP 2016 oz. 75% od 1.584,66 EUR = 1.188,50 EUR.

Opozoriti je potrebno še to, da **podatka »Bruto zavarovalna osnova**« in **»Osnova (% od bruto ZO)**« služita **dejanskemu izračunu prispevkov**, medtem ko sta podatka **»Znižanje zavaroval. Osnove (F085)**« in **»Polna zavarovalna osnova (F105)**« informativne narave za potrebe samega obrazca.

### Novost v programih Vasco (aktivna oz. neaktivna podjetja/baze)

Na izboru podjetij pred vstopom v programe Vasco je dodana možnost **Prikaz vseh podjetji (1)** oz. **Prikaz aktivnih podjetij.** Uporabno je predvsem takrat, ko imamo na seznamu podjetij tudi podjetja, katera več ne vodimo in bi jih želeli pri osnovnem izboru skriti. Za uporabo omenjene opcije moramo najprej zamenjati verzijo programa Vasco (npr. GKW), ki ga uporabljamo in nato v samem programu pognati meni **8.I. Zamenjava programa INSTW**.

Za nastavitev prikaza samo aktivnih podjetij uporabimo tipko **F8 – Nova podjetja (2)** s katero odpremo program za dodajanje in urejanje podjetij.

| 🅌 Izbor p | 🕌 Izbor podjetja — 🗆 🗙 |                      |                      |   |                          |  |  |  |
|-----------|------------------------|----------------------|----------------------|---|--------------------------|--|--|--|
| Zaporedna | Naziv podjetja         |                      |                      |   |                          |  |  |  |
| 1         | Zavod -js+web          |                      |                      |   |                          |  |  |  |
| 2         | Podjetje d.o.o.        |                      |                      |   |                          |  |  |  |
| 4         | Podjetje d.o.o. It     |                      |                      |   |                          |  |  |  |
| 6         | Servisni nalogi        |                      |                      |   |                          |  |  |  |
| 11        | Podjetje d.o.o. 2016   |                      |                      |   |                          |  |  |  |
|           |                        |                      |                      |   |                          |  |  |  |
|           |                        |                      |                      |   |                          |  |  |  |
|           |                        |                      |                      |   |                          |  |  |  |
|           |                        |                      |                      |   |                          |  |  |  |
|           |                        |                      |                      |   |                          |  |  |  |
|           |                        |                      | he lie               |   |                          |  |  |  |
| Iskanje   |                        | Licenca upora        | predstavitev         |   |                          |  |  |  |
| ○ F1 - p  | o nazivu               |                      |                      | - |                          |  |  |  |
| G E3 n    | vo čifri               |                      | Prikaz vseh podjetij |   | [Alt] F6 - Restavriranje |  |  |  |
| ,• 15-p   | 0 5111                 | Prikaz preteklih let |                      |   | Delo s podatki           |  |  |  |
|           |                        |                      | F8 - Nova podjetja   | 2 | 0 Esc - Konec            |  |  |  |

V odprtem programu za dodajanje in urejanje se postavimo na podjetje oz. zaporedno št., ki jo želimo označiti za neaktivno in pritisnemo tipko **Neaktivna.** Podjetje pod označeno zaporedno se bo potemnilo in s tipko **F9 Shrani** shranimo nastavitev.

| Kanger Kanger Ka | W (V-3.7.2.7 04.05.2017) Licenca: VASCO D.O.O. (Ser.št.: 8000)                           |               |          | - 🗆                         | × |
|----------------------------------------------------------------------------------------------------|------------------------------------------------------------------------------------------|---------------|----------|-----------------------------|---|
| Zap.                                                                                                    | Naziv podjetja                                                                           |               | ^        | Instw©Vascod.o.o            |   |
| 1                                                                                                    | Zavod -js+web                                                                            |               |          | Pomoč (F1)<br>Programi (E4) |   |
| 2                                                                                                    | Podjetje d.o.o.                                                                          |               |          |                             | ~ |
| 3                                                                                                    | Testno podjetje - bančni izpiski                                                         |               |          | - Knfw                      |   |
| 4                                                                                                    | Podjetje d.o.o. It                                                                       |               |          | - Pnw                       |   |
| 5                                                                                                    | Podjetje d.o.o testno                                                                    |               |          | - Place                     |   |
| 6                                                                                                    | Servisni nalogi                                                                          |               |          | - Gkw                       |   |
| 7                                                                                                    | Podjetje 2 d.o.o.                                                                        |               |          | -Faw                        |   |
| 8                                                                                                    |                                                                                          |               |          | -FawS                       |   |
| 9                                                                                                    |                                                                                          |               |          | -Blaw                       |   |
| 10                                                                                                    |                                                                                          |               |          | -Solaw                      |   |
| 11                                                                                                    | Podjetje d o o 2016                                                                      |               |          | - Osw                       |   |
| 12                                                                                                    | Podjetje d.o.o. 2015                                                                     |               |          | - AVNW                      |   |
| 12                                                                                                    | F dujelje d.d.d. 2013                                                                    |               |          | - Webra                     |   |
| 10                                                                                                    |                                                                                          |               |          | - PlaceKe                   |   |
| 14                                                                                                    |                                                                                          |               |          | - PIS                       |   |
| 15                                                                                                    |                                                                                          |               |          | - Mkw                       |   |
| 16                                                                                                    |                                                                                          |               |          | - FawR                      |   |
| 17                                                                                                    |                                                                                          |               |          | -Tkw                        |   |
| 18                                                                                                    |                                                                                          |               | <b>~</b> | -Rabv                       |   |
| Z uporabo                                                                                                    | CTRL - puščica dol ali gor, preskočite prazna polja v preglednici                        |               |          | - Shla                      |   |
| Q                                                                                                    | F3 Nova verzija (internet) F6 Delo s podatki Prikaz pretekiln let;<br>Programi v najemu; | Neaktivna     |          | 🚽 🗸 🗸 🗸 🗸 🗸 🗸 🗸 🗸 🗸         | i |
| 6                                                                                                    | F5 Tiskaj podjetja 🏹 F7 Brisanje Prikaz naziva; DS;<br>Matična; Tip-Var-Arh              | <u>R</u> azno |          | ESC Izho                    | k |

#### Zgodovina servisiranja naprav, modul Servisni nalogi v programu Fakturiranje

V zadnji verziji Fakturiranja lahko za modul servisni nalogi na lažji način dostopate do zgodovine naprav. Do tega pregleda lahko dostopate v meniju 2.8.6.0 Seznam naprav in gumb spodaj Zgodovina.

V kolikor potrebujete te preglede večkrat dnevno, si lahko dodate tudi hitro tipko v orodno vrstico programa:

- 1. Zgoraj desno kliknete na moder gumb zobnik za dodajanje hitrih gumbov. Z miško odprete meni 2.8.6.0 in s pridržanjem gumba na miški odvlecite ta meni v orodno vrstico.
- 2. Po kliku na ta gumb poiščete željeno napravo.
- 3. S klikom na gumb spodaj Zgodovina sem vam pokaže celotna zgodovina servisiranja izbrane naprave.

| 1. Prevzemnica 2. Pro | odaja 3. Izpisi 4. Šifranti 5. Spremljanje plačil | 6. Pomožni programi 7. Ceniki, prenosi | Skeniranje 8. Pripomočki 9. O  | kna 🗓 Izhod                             |                                              |           |                                                        |  |
|-----------------------|---------------------------------------------------|----------------------------------------|--------------------------------|-----------------------------------------|----------------------------------------------|-----------|--------------------------------------------------------|--|
| Artikli Partnerji Vr  | nos prevzemnice Popravljanje prevzemnic           | vnos dobavnice Popravljanje dobavnik   | e Vnos računa Popravljanje rač | una Vnos predračuna Popravljanje pre 1a | 860 Seznam viličarjev ┥                      |           |                                                        |  |
| 🖕 SEZNAM VILIČARJE    | V (2.8.6.0)                                       |                                        |                                |                                         |                                              |           |                                                        |  |
| [                     |                                                   | Iskanje po šifri                       |                                | F4 Napredno iskanje                     | E1 E3 Alt-E1                                 | F8 Filter | Ctrl+F8 Sprazni filter                                 |  |
|                       |                                                   | Zgodovina naprave (2.8.6.0)            |                                |                                         |                                              | 83        |                                                        |  |
| SERIJSKA ŠTEVIL       | LKNAZIV                                           |                                        |                                |                                         |                                              | 1         | ) LOKACIJA                                             |  |
| VJ04046641            | Elektro ročni paletni viličar EJC 10              | XE00010841 Ročni paletni vo:           | riček AMXE2200                 |                                         | F8 Prikazane so knjižbe in dela enega naloga |           |                                                        |  |
| VJ04056769            | Elektro ročni viličar EJC 12                      |                                        |                                |                                         |                                              | V         | ojkova ulica 10, Idrija                                |  |
| VJ0406669             | Ročni elektro paletni viličar EJC 12              | Povleci glavo stolpca za grupi         |                                |                                         |                                              |           |                                                        |  |
| VJ4026103             | Elektro ročni viličar EJC 212                     | servis opis test STEVILKA              | LETO DATUM                     | PARTNER P NAZIV                         |                                              |           |                                                        |  |
| VR202724              | ETV C 16                                          | dvig ne deluje 80000413                | 2005 23.12 2005                | 98492462 Merkur d.d v stečaju           |                                              |           |                                                        |  |
| W4X131B02210          | Ročni elektro paletni viličar Linde T20           | Predaia material 24000031              | 2007 16.01.2007                | 98492462 Merkur d.d v stečaju           |                                              |           |                                                        |  |
| W4X131B02211          | T20 EX AP                                         |                                        |                                |                                         |                                              | Š         | marješka cesta 6, 8501 Novo mesto                      |  |
| W4X360M01900          | Viličar Linde                                     |                                        |                                |                                         |                                              |           |                                                        |  |
| W4X365K00564          | Viličar Linde L 14 AP                             |                                        |                                |                                         |                                              |           |                                                        |  |
| W4X365K00565          | Viličar Linde L 14 AP                             |                                        |                                |                                         |                                              |           |                                                        |  |
| W4X365L00143          | Viličar Linde L 14 AP                             |                                        |                                |                                         |                                              |           |                                                        |  |
| W4X365L00144          | Viličar Linde L 14 AP                             |                                        |                                |                                         |                                              |           |                                                        |  |
| W4X379202075          | Viličar Linde                                     | Povleci glavo stolpca za grupi         |                                |                                         |                                              |           |                                                        |  |
| W4X379N04007          | LINDE L 12                                        | ŠTEVILKA LETO D                        | ATUM ŠIERA                     | NAZIV                                   | KOLIČINA CENA VREDNOST                       | _         |                                                        |  |
| W4X379R02279          | Viličar Linde L 10                                | 24000031 2007 16                       | 01 2007 50443870               | Stikalni gumb                           | 1 00 58 08 58 08                             |           |                                                        |  |
| WM10                  | Elektro viličar WM10 Steinbock Boss               |                                        |                                |                                         |                                              |           |                                                        |  |
| XE00010836            | Ročni paletni voziček AMXE2200                    |                                        |                                |                                         |                                              | N         | akin / OE 516 / LOGISTIKA                              |  |
| XE00010837            | Ročni paletni voziček AMXE2200                    |                                        |                                |                                         |                                              | N         | akin / OE 516 / LOGISTIKA                              |  |
| XE00010838            | Ročni paletni voziček AMYE2200                    |                                        |                                |                                         |                                              | N         | akin / OE 516 / LOGISTIKA                              |  |
| XE00010839            | Ročni paletni voziček AMYE2200                    |                                        |                                |                                         |                                              | N         | akin / OE 516 / LOGISTIKA                              |  |
| VE00010839            | Ročni paletni voziček AMXE2200                    |                                        |                                |                                         |                                              | 14        |                                                        |  |
| XE00010040            | De lei eeletei veziček AMAC2200                   |                                        |                                |                                         |                                              |           |                                                        |  |
| VE00010641            | Rochi paletni voziček AMAE2200                    |                                        |                                |                                         |                                              | 193       | aniti / OE 516 / LOGISTIKA                             |  |
| AE00051344            | AND                                               |                                        |                                |                                         |                                              |           |                                                        |  |
| XE00051345            | AMX                                               |                                        |                                |                                         |                                              |           |                                                        |  |
| XE00102310            | Dvižna miza                                       | Povleci glavo stolpca za grupi         |                                |                                         |                                              |           |                                                        |  |
| XE00102313            | Dvizna miza                                       | STEVILKA LETO D                        | ATUM DELAVEC                   | DELAVEC NAZIV DELO                      | DELO NAZIV URE ZAČE                          | TEK       |                                                        |  |
| XE01114095            | AMX - E                                           |                                        |                                |                                         |                                              |           |                                                        |  |
| XE02115350            | Viličar Steinbock                                 |                                        |                                | <ni podatkov=""></ni>                   |                                              |           |                                                        |  |
| XE04057000            | Rocni paletni vilicar AMXE                        |                                        |                                |                                         |                                              | Le        | ek Mengeš                                              |  |
| Y2N6023               | Viličar Halla HBF15                               | 1                                      |                                |                                         |                                              | >         |                                                        |  |
| Y685-00036-GEF9       | 11: Dizelski čelni viličar CLARK C 500            | E5 Tiskai nalaa                        | F6 Kartica artikla             |                                         | ESC Kan                                      |           |                                                        |  |
| Y685-00369135         | Viličar Clark C500Y80PD                           | i o nonaj nalog                        | T V Natuca atunid              |                                         |                                              | È I P     | ower, Dobnik Damijan s.p., Spodnja Vižinga 21a, 2360 M |  |
| •                     |                                                   |                                        |                                |                                         |                                              |           | ,                                                      |  |
| Opom                  | nik                                               |                                        |                                | Obnovi datum PP                         | Zgodovina 3                                  |           |                                                        |  |
| ENTER Popravi         |                                                   |                                        | F5 Tiskaj                      | F6 Kartica                              | Spremeni šifro                               | F7 Br     | iši ESC Konec                                          |  |

# Časovne razmejitve v FAW ter prenos v GKW

V programu **Fakturiranje** je mogoče na posameznem artiklu določiti, da gre za prihodek, ki ga smatramo kot **»Odložen prihodek**«. Vsakemu artiklu, ki se smatra kot Odložen prihodek, se nastavi tudi »število mesecev«. Posledično imate v praksi lahko račun z več artikli, ki imajo različno število mesecev za potrebe knjiženja Odloženih prihodkov.

Za ustrezne nastavitve si **najprej osvežite verzijo programa**, nato pa morate za nastavitve v programu FAW kontaktirati telefonsko podporo podjetja Vasco. Medtem ko v programu GKW lahko nastavitve uredite sami oz. jih morajo v primeru zunanjega računovodstva, v zunanjem računovodstvu. V meniju 7.1 na zavihku 2. Parametri programa, mora biti obvezno vnesen simbol za časovne razmejitve.

## Regres za letni dopust 2017 – postopek obračuna

 Najprej vsem delavcem, ki bodo dobili regres, pod ustrezno vrsto plačila (ali VP-231 ali VP-251, za uporabnike SPJS pa VP-401) vnesemo bruto znesek regresa. Če dobijo regres vsi delavci in v enakem znesku, si lahko pomagamo s podprogramom v meniju 1.1.2. Vnos določenega VP-ja za vse delavce.

Za obračun regresa v javnem sektorju, imate za razporeditev delavcev po plačnih razredih in s tem določitev višine regresa, v meniju 4.1. in 4.2. na voljo izpis »Plačni razredi za Regres«. Če izpisa v meniju ne vidite, si ga lahko prenesete preko menija 6.2.N.

Na podlagi Ur. I. 88/2016 z dne 30.12.2016 (ZUPPJS17) naj bi se regres za letni dopust javnim uslužbencem in funkcionarjem izplačal pri plači za maj 2017, torej v juniju 2017.

- 2. V primeru, da kateri od delavcev dobi regres, ki presega 70% povprečne plače zaposlenih v Republiki Sloveniji za predpretekli mesec, potem pod VP za regres za znesek do 144. člena ZPIZ-2 (VP-231 oz. VP-251, za SPJS pa VP-401) vnesemo znesek, ki ni obremenjen s prispevki. Pod vrsto plačila za regres za znesek nad 144. členom ZPIZ-2 pa znesek regresa, ki je obremenjen tudi s prispevki (VP-232, lahko VP-252, za SPJS pa VP-402). Če vrste plačila za regres za znesek nad 144. členom ZPIZ-2 še nimamo, si ga hitro lahko nastavimo s Čarodejem za izplačila nad uredbo v meniju 5.E.1.
- 3. Za uporabnike JS je v meniju 4.1. in 4.2. na voljo izpis »Plačni razredi za Regres«, ki vam služi kot pripomoček za ugotovitev pravilnega bruto zneska regresa.
- 4. Po vnosu bruto zneskov regresa, gremo v meni 1.3. Obračunavanje. Tu nastavimo obdobje, datum izplačila, višino regresa na zaposlenega (letni podatek in ne znesek trenutnega izplačila). ter ostale podatke. Bistveno je, da izklopite parameter Trgam kredite (seveda le v primeru, da izplačujete regres ločeno od plače), medtem ko večino ostalih podatkov lahko ohranite. Nato pritisnemo tipko »F4 Posebnosti«, kjer nastavimo naslednje podatke:
- Formula za znesek nastavimo na B231 oz. B251 oz. za SPJS B401. Kadar izplačujemo tudi regres nad uredbo na B231+B232 oz. B251+B252 oz. B401+B402 za SPJS.
- Formula-dohodki brez prisp. sivo polje in ga definira program samodejno
- Na koliko mesecev nastavimo na 12 (lahko na 6 ali manj, če regres izplačujemo v dveh ali več delih)
- Prištejem plačo ki je ažurirana dne kadar regres izplačujemo ločeno od plače, tu vpišemo datum shranitve zadnje plače, če pa
- regres izplačujemo skupaj s plačo potem ta datum pustimo prazen.
- Če ni osnove za davek potem... tu nastavimo na opcijo Davek računam po minimalni stopnji 16% ali na tretjo opcijo Davek računam po povprečni stopnji od delavca. Kadar izberemo tretjo opcijo moramo paziti, da imajo vsaj vsi tisti delavci nastavljeno povprečno stopnjo dohodnine pri katerih program ne more povprečne stopnje izračunati iz osnove za davek po lestvici. Torej ta pogoj (»če ni osnove za davek«) velja le v primeru, da program samodejno ne more izračunati osnove za dohodnino (npr., izplačilo regresa osebi na porodniškem dopustu, izplačilo regresa novo zaposleni osebi, ki ji je regres prvo izplačilo pri novem delodajalcu...)

Na koncu nastavitev gumba »F4 Posebnosti« potrdimo z F9 in naredimo Obračunavanje.

- 5. Po končanem obračunavanju preverimo pravilnost izračuna, nato po istem postopku kot pri plači, izpišemo obračunske liste za delavce, obrazce za FURS in AJPES ter plačamo pripravljene naloge (JS odda še datoteko ISPAP v meniju 1.6.F.).
- 6. V primeru obračuna regresa v več delih moramo pri drugem (tretjem, ...) delu narediti skupni Obrazec-3 (ne velja za s.p.-je) za regres. V tem primeru moramo v meniju 1.5.2. Izpis obrazcev, na drugem zavihku »Datumi skupnih obrazcev« vnesti datume shranitve prvega, drugega, ... dela regresa. Obrazec-3 za regres lahko oddamo tudi v XML datoteki preko interneta na AJPES-ovi spletni strani na isti način kot Obrazec-1-Zap/M.
- Ko smo regres izplačali, oddali obrazce ter ga poknjižili v Glavno knjigo, ga shranimo v letno evidenco preko menija 1.8 Zaključek – shranite (ažuriranje) plač.

# Morda niste vedeli ...

- Vsi tisti, ki oddajate obrazec SKV v okviru programa GKW (meni 3.A.1), imate za kontrolo podatkov SKV na voljo analitični izpis v meniju 3.N z imenom »SKV – pomožni pregled«. Izpis prevzamete preko gumba »Uvoz iz datoteke«, nato označite opcijo »Prenos z interneta« in vam sistem ponudi izpis »SKV – pomožni pregled«. Izpis vam omogoča analitičen pregled podatkov po posameznih valutah ter državah.
- V programu PLAČE je direktno na vnosu obračunskega lista, meni 1.2, na posameznem delavcu možno poleg gumba F5 Izpis obračunskega lista, po novem tudi gumb CtrI-F5 Izpis iREK. Torej lahko direktno iz vnosa obračunskega lista preverite tudi podatke na iREK-u.
- V programu AVHW se je spremenila višina prispevka PIZ za Nagrado dijaku ali študentu za obvezno praktično delo iz 9,71 EUR na 9,89 EUR. Spremenjen je tudi prispevek PIZ za Voluntersko delo iz 6,50 EUR na 6,62 EUR. Enaka sprememba velja za Pavšalne prispevke za posebne primere zavarovanja.

### Prešifracija VP-jev v programu Plače (samo za gospodarstvo)

V zadnjih letih se je **zakonodaja na temo Plač pogosto spreminjala**, uvajale so se nove zadeve kot **je Razlika do minimalne plače, pa nato Razlika do minimalne osnove, spremembe pri obračunu Neplačane odsotnosti.** Zakonodajalec je pri poročanju na iRek obrazec uvedel vrsto novitet, kot sta **poročanje neto izplačil »podatki B« ter poročanje podatkov za M4 »podatki M«. Vse te novosti so danes bolj ali manj avtomatizirane**, na žalost pa je to mogoče samo pri novih parametrih, torej podjetjih ki se odprejo na novo. Za aktivne plače, ki vsebujejo parametre stare dve in več let, je avtomatski prevzem novejših parametrov nemogoč. Problem je prepis vseh starih, že izplačanih in ažuriranih plač na nov sistem plač. V želji, da vam ponudimo čim boljšo uporabniško izkušnjo s programom Plače, vam ponujamo možnost prehoda iz obstoječega, starega sistema parametrov, na nov, sodoben in avtomatiziran sistem parametrov. Z novimi parametri pridobite tudi **prevode VP-jev in plačilne liste v tuje jezike** (angleščina, nemščina, italijanščina, …) V okviru medsebojne pogodbe lahko izkoristite brezplačno »prešifracijo« za eno bazo oz. eno **podjetje**. Za morebitna dodatna podjetja je strošek »prešifracije« 20,00 EUR plus DDV za eno bazo oz. podjetje. Za vsa vprašanja na to temo smo dosegljivi na 04 27 91 200 in 059 335 550 oziroma na naslovu <u>info@vasco.si</u>.

Šenčur, maj 2017

VASCO d.o.o.